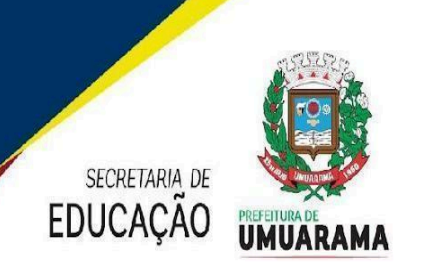

Orientação Administrativa nº 002/2024 - Dep. de Documentação Escolar

Orienta os Secretários Escolares quanto ao Livro Registro de Classe Online - LRCOM.

A Secretaria Municipal de Educação (SME), no uso das atribuições que lhe são conferidas, orienta os secretários quanto ao Livro Registro de Classe Online - LRCOM.

1. Quanto ao passo a passo do Secretário Escolar. Acessar na barra de endereço: www.rcomunicipios.pr.gov.br
Selecionar Estabelecimento > Calendário Escolar
Selecionar Período Avaliação > Série Anual – Avaliação Semestral – 1º semestre > Incluir
Selecionar data Início > 07/02/2024
Selecionar data Fim > 09/07/2024
Selecionar Dias Previstos > 101 > Salvar

Selecionar Período Avaliação> Série Anual – Avaliação Semestral – 2º semestre > Incluir Selecionar data Início > 23/07/2024 Selecionar data Fim > 16/12/2024 Selecionar Dias Previstos > 99 > Salvar

#### Selecionar Estabelecimento > Regra de Cálculo do Período Avaliativo

Selecionar Ensino > Educação Infantil / e ou Ensino Fundamental > Incluir

Selecionar Regra de Cálculo das Avaliações do Período Avaliativo (Bimestre/Trimestre/Semestre) > Somatória > Salvar

#### Selecionar Estabelecimento > Grade de Horário ir em:

Selecionar turno > um de cada vez
Selecionar a turma > selecionar a disciplina conforme atuação do docente.
Selecionar quantidades de aulas no turno – **02 aulas –** Educação Infantil 0 a 3 anos (integral), Ensino Fundamental e EJA > Incluir **01 aula –** Educação Infantil 0 a 3 anos (parcial), Educação Infantil 4 a 5 anos e Sala de Recurso Multifuncional > Incluir

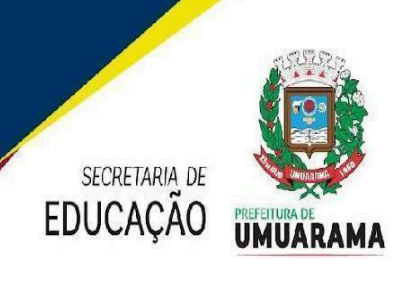

### MODELOS DA GRADE DE HORÁRIO

| HORÁRIO |     | Segunda-feira | Terça-feira          | Quarta-feira | Quinta-feira        | Sexta-feira          |
|---------|-----|---------------|----------------------|--------------|---------------------|----------------------|
| INÍCIO  | FIM |               |                      |              |                     |                      |
| 8h      | 10h | HISTÓRIA      | LÍNGUA<br>PORTUGUESA | CIÊNCIAS     | ENSINO<br>RELIGIOSO | MATEMÁTICA           |
| 10h15   | 12h | ed. física    | MATEMÁTICA           | GEOGRAFIA    | ARTE                | LÍNGUA<br>PORTUGUESA |

### Educação Infantil 0 a 3 anos - Integral (Verificar junto as gestoras)

| HORÁRIO |       | SEGUNDA-EFIRA                   | TERCA-EFIRA               |                                  | OLIINTA-EFIRA                    | SEXTΔ-EEIRΔ               |
|---------|-------|---------------------------------|---------------------------|----------------------------------|----------------------------------|---------------------------|
| INÍCIO  | FIM   |                                 |                           |                                  |                                  | SEXIVELIE                 |
| 08:00   | 12:00 | CAMPOS DE<br>EXPERIÊNCIAS       | CAMPOS DE<br>EXPERIÊNCIAS | CAMPOS DE<br>EXPERIÊNCIAS<br>II  | CAMPOS DE<br>EXPERIÊNCIAS<br>III | CAMPOS DE<br>EXPERIÊNCIAS |
| 12:00   | 17:00 | CAMPOS DE<br>EXPERIÊNCIAS<br>II | CAMPOS DE<br>EXPERIÊNCIAS | CAMPOS DE<br>EXPERIÊNCIAS<br>III | CAMPOS DE<br>EXPERIÊNCIAS        | CAMPOS DE<br>EXPERIÊNCIAS |

### Educação Infantil 0 a 3 anos - Parcial (Verificar junto as gestoras)

| HORÁRIO              |                      | SEGUNDA-EEIRA             |                           |                                 |                                  | SEXTΔ-EEIRΔ               |
|----------------------|----------------------|---------------------------|---------------------------|---------------------------------|----------------------------------|---------------------------|
| INÍCIO               | FIM                  |                           |                           |                                 |                                  |                           |
| 08:00<br>ou<br>13:00 | 12:00<br>ou<br>17:00 | CAMPOS DE<br>EXPERIÊNCIAS | CAMPOS DE<br>EXPERIÊNCIAS | CAMPOS DE<br>EXPERIÊNCIAS<br>II | CAMPOS DE<br>EXPERIÊNCIAS<br>III | CAMPOS DE<br>EXPERIÊNCIAS |

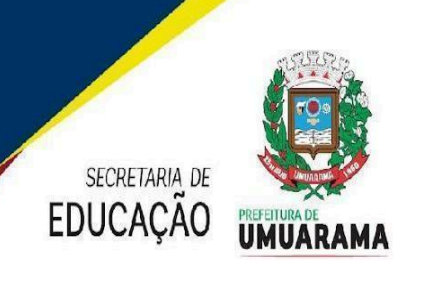

### Educação Infantil 4 e 5 anos (Verificar junto as gestoras)

| HORÁRIO |       | SEGUNDA-EFIRA             |                           |                                 |                                  | SEXTΔ-EFIRΔ               |
|---------|-------|---------------------------|---------------------------|---------------------------------|----------------------------------|---------------------------|
| INÍCIO  | FIM   |                           |                           |                                 |                                  |                           |
| 08:00   | 12:00 | CAMPOS DE<br>EXPERIÊNCIAS | CAMPOS DE<br>EXPERIÊNCIAS | CAMPOS DE<br>EXPERIÊNCIAS<br>II | CAMPOS DE<br>EXPERIÊNCIAS<br>III | CAMPOS DE<br>EXPERIÊNCIAS |

# SALA DE RECURSO MULTIFUNCIONAL (Verificar junto as gestoras) Preencher os dias e as horas conforme está no Sistema SERE WEB.

| HORÁRIO |       |                             |                             |   | SEXTA-EEIRA |
|---------|-------|-----------------------------|-----------------------------|---|-------------|
| INÍCIO  | FIM   |                             |                             | A |             |
| 08:00   | 10:00 | AT ED ESP<br>INTELECTUAL-AI | AT ED ESP<br>INTELECTUAL-AI |   |             |

#### **EJA** (Verificar junto a gestora)

| HORÁRIO |       | SEGUNDA-EEIRA       | TERCA-EFIRA             |            |            | SEXTA-EFIRA |
|---------|-------|---------------------|-------------------------|------------|------------|-------------|
| INÍCIO  | FIM   |                     |                         |            |            |             |
| 19:00   | 20:00 | LINGUAGENS          | LINGUAGENS              | MATEMÁTICA | MATEMÁTICA | LINGUAGENS  |
| 20:00   | 22:00 | CIÊNCIAS<br>HUMANAS | CIÊNCIAS DA<br>NATUREZA | MATEMÁTICA | MATEMÁTICA | LINGUAGENS  |

### **CAMPOS DE EXPERIÊNCIAS** (do professor turma):

O Eu, O Outro e O Nós;

Escuta, Fala, Pensamento e Imaginação;

Espaços, Tempos Quantidades, Relações e Transformações;

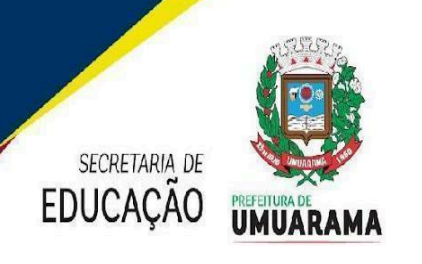

CAMPOS DE EXPERIÊNCIAS II (do professor aula): Traços, Sons, Cores e Formas; CAMPOS DE EXPERIÊNCIAS III (do professor aula): Corpo, Gestos e Movimentos;

#### **Observações:**

Inserir todos os docentes no Menu Censo Escolar: Menu > Censo Escolar > Funcionário/Docente > Cadastro. Colocar o CPF do docente e inserir a atuação conforme a turma e componentes curriculares irão assumir.

Para incluir os docentes da Educação Infantil pedimos que todos acessem o LRCOM, www.rcomunicipios.pr.gov.br (entrar e sair) na sequência avisar o secretário (a).

O secretário (a) escolar deverá: Selecionar Estabelecimento > Turma/Docente > selecionar turno e turma > Disciplina: Campos de Experiências (conforme o campo de experiência de cada professor) > Incluir > data de início (colocar a data do cadastro) > selecione docente > atualizar listagem selecionar o professor(a) em seguida salvar.

Todas as unidades escolares, antes de colar a ata da regra de cálculo (Anexo), deverão digitalizá-la (legível) e enviar no e-mail <u>gislaine.binder@edu.umuarama.pr.gov.br</u> até dia 09/02/2024, conforme modelo anexo.

Secretaria Municipal de Educação Umuarama, 01 de fevereiro de 2024